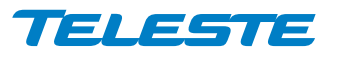

# CEV 4 and 8 channel CWDM video modem

## With simplex data, audio and cc

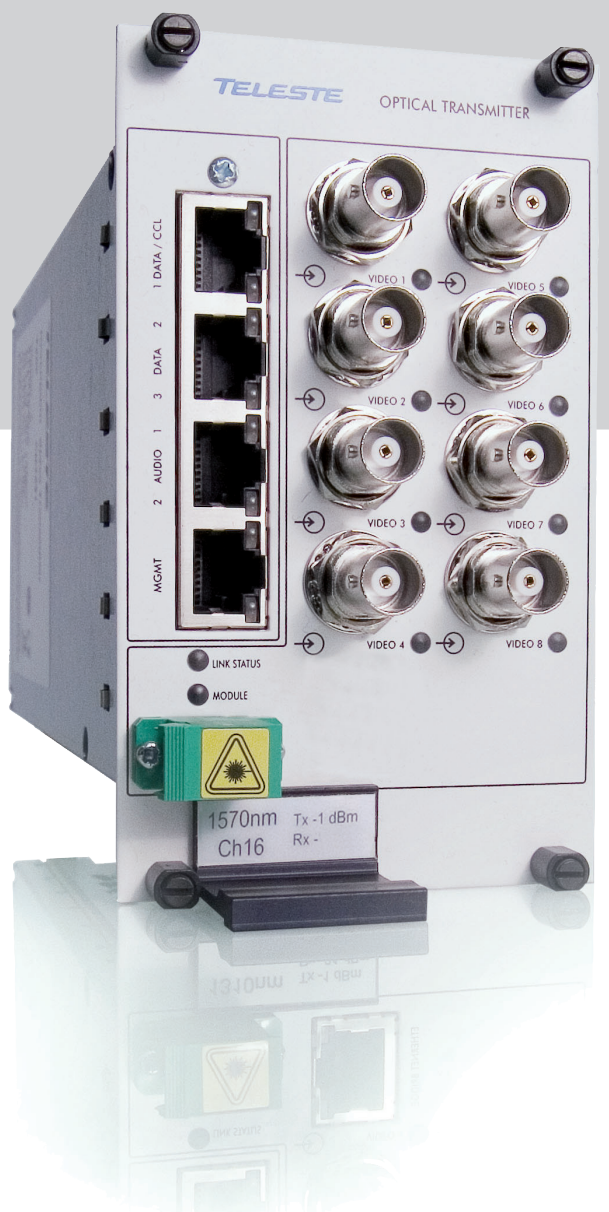

CEV is a common nominator for next generation video modems in the CFO OP-X CWDM platform.

# Contents

| CEV – CWDM Optical Transmitter & Receiver |    |
|-------------------------------------------|----|
| Introduction                              |    |
|                                           |    |
| CEV – Video Modem Front Panel             | 2  |
| Frame installation                        | 2  |
| Video connections and indicator leds      | 2  |
| CSX Multiplexer operation                 | 2  |
| S-video operation                         | 2  |
| Stand-alone installation                  | 3  |
| Data connections                          | 4  |
| Audio connection                          | 5  |
| Management (mgmt) data connection         | 6  |
| Contact closure loop (CCL) connection     | 7  |
| Video Source Alarm (VSA)                  | 8  |
| Link Source Alarm (LSA).                  | 8  |
| Link status and module indicator leds     | 9  |
| Fibre connection                          |    |
| Optical signal levels                     |    |
|                                           |    |
| Command Line Interface - CLI              |    |
| General                                   |    |
| System requirements for CLI               |    |
| User groups                               |    |
| Connection methods - Serial connection    |    |
| Connection methods - TCP/IP               |    |
| Detailed descriptions of commands         |    |
| Commands in brief                         |    |
| How to use the CLI commands               |    |
| TFTP, Trivial File Transfer Protocol      |    |
| SNMP support                              |    |
| Technical Specifications                  | 20 |
| recrimical specifications                 |    |
| Copyright acknowledgements                |    |
| WEEE directive                            |    |

## **CEV** – CWDM Optical Transmitter & Receiver

## CEV singlemode 4 and 8 channel video modem for unidirectional video, audio, data and contact closure transmission, In-band management

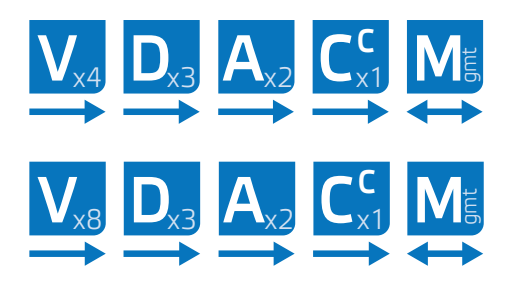

Welcome, and thank you for purchasing Teleste's CFO Products.

#### Introduction

The **CEV** is a basic building block for multi-channel video transmission system providing uni-directional transmission of 4 / 8 uncompressed video channels with three uni-directional data, two audio and one contact closure signals over one singlemode fibre. Note that all additional channels are having simplex transmission to same direction as video.

**PAL**, **NTSC** and **SECAM** video formats are supported to provide a transparent video transmission. It is also possible to transmit 2 / 4 **S-video** channels that comprises separate luminance (**Y**) and chrominance (**C**) signals. Video interface is also compatible with CSX series multiplexers. Units are easily configurable by terminal software interface. Optical transmission is based on **class 1M laser** operation. The multiplexed data stream of 1.2 / 1.9 Gbps enables a full quality and a zero-delay (latency free) video transmission in one singlemode fiber over distances of tens of kilometres.

Management connection between **CEV** units and e.g. laptop or PSION is based either on a serial data, or a TCP/IP communication by means of any terminal type program. Management user interface follows the general guidelines of a Command Line Interface type operation (CLI) and it is meant for configuration and controlling of **CEV** units.

The **CEV** units complies to ITU G.694.2 CWDM wavelength grid with 20 nm spacing. Available ITU CWDM channels for **CEV** units are C11...C18.

All CEV units are compatible with all CFO rack systems. Stand-alone options are available with the CMA module adapter and a separate mains adapter.

## **CEV** – Video Modem Front Panel

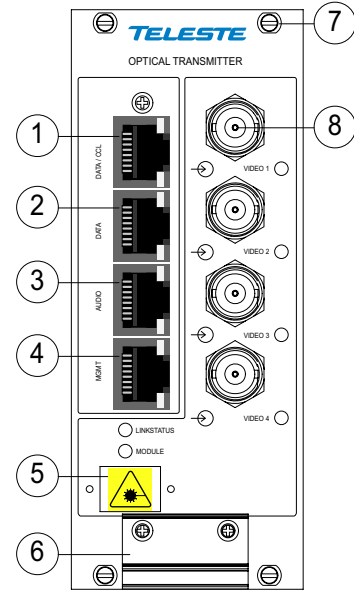

**CEV-4T** optical transmitter. (Same information applies respectively to receiver unit **CEV-4R**)

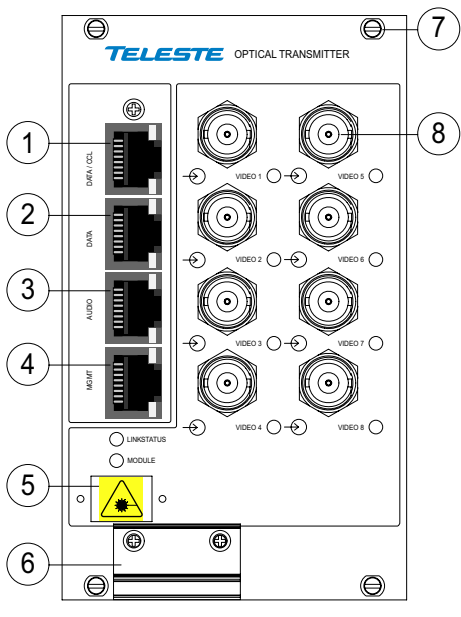

**CEV-8T** optical transmitter. (Same information applies respectively to receiver unit **CEV-8R**)

- 1) DATA 1 & CCL connector (RJ-45 female)
- 2) DATA 2 & 3 connector (RJ-45 female)
- 3) AUDIO 1 & 2 connector (RJ-45 female)
- 4) Management connector (RJ-45 female)
- 5) Optical input/output (SC/APC 8°)
- 6) Handle (with unit information)
- 7) Locking screw (4 pcs)
- Video input (BNC female) and video indicator led

See further information on dedicated sections.

CAUTION: THESE OPTICAL UNITS USES CLASS 1M LASER DIODE. DO NOT STARE INTO BEAM OR VIEW DIRECTLY WITH OPTI-CAL INSTRUMENTS. APPLICABLE STANDARD IEC60825-1: 2001

#### Frame installation

The **CEV** unit is to be pushed along the guide rails into the installation frame (e.g. **CSR216** or **316** series) and secured with the four locking screws. The unit can be freely positioned in any slot in the frame. (Alarm card slot excluded). The empty positions in the frame should be blanked off with cover plates. The supply voltage is to be provided by a **CPS384** or **CPS390** power supply unit.

#### Video connections and indicator leds

The impedance of the video connection (BNC female) is 75  $\Omega$ . The nominal input/output level is 1 Vpp. Video connection is equipped with the dual colour VIDEO led on the front panel. See table below for explanation of VIDEO indicator led's lights.

#### **CSX Multiplexer operation**

Alternatively the video channel can be used for **CSX** series multiplexer operation --> multiplexed audio/data/contact closure transmission. No extra adjustments are needed.

#### S-video operation

It is also possible to transmit four **S-video** signals that comprises separate luminance (**Y**) and chrominance (**C**) signals. This, however, uses two channels per one transmission channel. Connect **Y** and **C** signals to any of video inputs. Make sure that the **Y** and **C** connections are corresponding both at **transmitter** and **receiver**. No extra adjustments are needed.

| Colour                                  | Status                                                                           |  |
|-----------------------------------------|----------------------------------------------------------------------------------|--|
| Green                                   | Video signal is present, in nominal level,and the unit detects video sync pulses |  |
| Green*                                  | A signal is present and in nominal level                                         |  |
| Yellow                                  | No video signal, or the video level is too low                                   |  |
| No light Video input/output is disabled |                                                                                  |  |

VIDEO indicator operation.

\* When CSX series multiplexer or S-video operation is used.

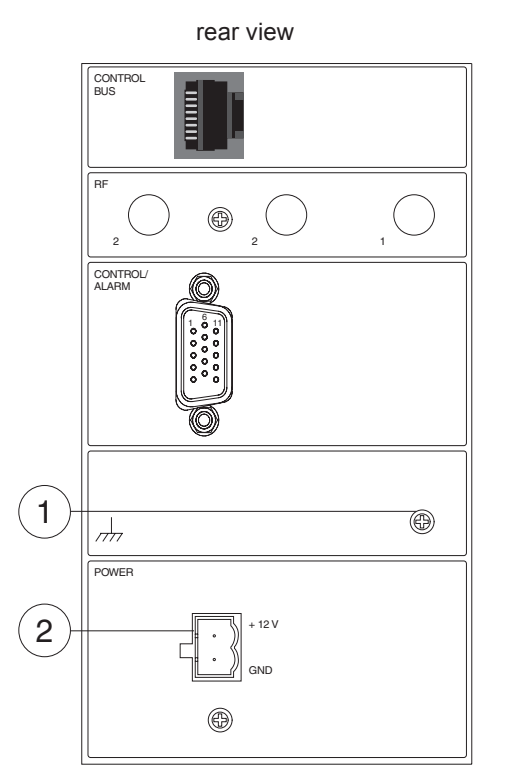

#### Stand-alone installation

The **CEV** unit can be installed for stand-alone use by using a **CMA021** (installation for 10HP wide CFO series units, CEV4) or **CMA031** (installation for 15HP wide CFO series units, CEV8) module adapter. The module should be mounted to a vertical surface. The 12V DC supply voltage is supplied by the means of a separate mains adapter with a regulated output, (e.g. **CPS231**). Please refer to separate documention for module adapters and mains adapters.

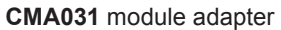

- 1) Grounding connector
- 2) Supply voltage connector

Other interfaces are not in use.

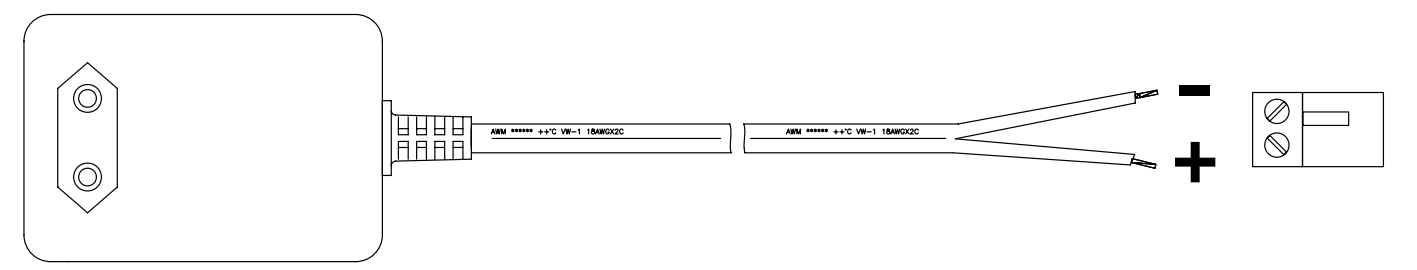

CPS231 power supply with connector.

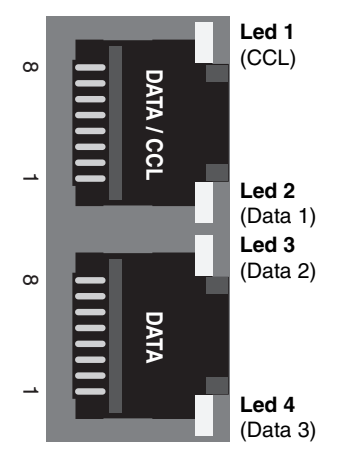

DATA/CCL and DATA connectors and indicator LEDs.

| Pin | Colour                |
|-----|-----------------------|
| 1   | White / green stripe  |
| 2   | Green                 |
| 3   | White / orange stripe |
| 4   | Blue                  |
| 5   | White / blue stripe   |
| 6   | Orange                |
| 7   | White / brown stripe  |
| 8   | Brown                 |

**CIC603** cable's pinout / wire colors (RJ-45 male / open wires).

| Led | Colour   | Status                |
|-----|----------|-----------------------|
| 1   | Green    | CCL is on             |
|     | Yellow   | CCL is off            |
|     | Green    | Channel input active  |
| 2   | Yellow   | Channel input passive |
|     | No light | Channel disabled      |
|     | Green    | Channel input active  |
| 3   | Yellow   | Channel input passive |
|     | No light | Channel disabled      |
| 4   | Green    | Channel input active  |
|     | Yellow   | Channel input passive |
|     | No light | Channel disabled      |

**DATA/CCL** and **DATA** connection's indicator operation.

#### **Data connections**

The **CEV** link contains three independent uni-directional simplex data channels (Video TX --> Video RX). The connector is type **RJ-45 female**. Supported data modes for data channel 1 & 2 are **RS232** and **RS422**. Data channel 3 is fixed for **RS232** mode only. A recommended cable for DATA connection is **CIC603** (RJ-45/open wires, 2 meters). The desired data mode for data channel 1 & 2 can be set via management connection (see page 11). The default factory settings is **RS422**.

| Pin | Signal    | RS232 | RS422      |
|-----|-----------|-------|------------|
| 1   | Data 1    |       | in - (Tx)  |
| 2   | Data 1    | in    | in + (Tx)  |
| 3   | Data 1    | out   | out - (Rx) |
| 4   | CCL in    |       |            |
| 5   | Ground    |       |            |
| 6   | Data 1    |       | out + (Rx) |
| 7   | CCL out A |       |            |
| 8   | CCL out B |       |            |

DATA/CCL connector's pinout.

| Pin | Signal | RS232 | RS422      |
|-----|--------|-------|------------|
| 1   | Data 2 |       | in - (Tx)  |
| 2   | Data 2 | in    | in + (Tx)  |
| 3   | Data 2 | out   | out - (Rx) |
| 4   | NC     |       |            |
| 5   | Ground |       |            |
| 6   | Data 2 |       | out + (Rx) |
| 7   | Data 3 | in    |            |
| 8   | Data 3 | out   |            |

DATA connector's pinout.

| Data mode | Input termination options                                                            |  |
|-----------|--------------------------------------------------------------------------------------|--|
| RS232     | None                                                                                 |  |
| RS422     | No term (with failsafe, 10 k $\Omega$ line biasing) Line termination (120 $\Omega$ ) |  |

Data input termination options for data channels 1 & 2.

See CLI description for configuration settings (dataterm and databias).

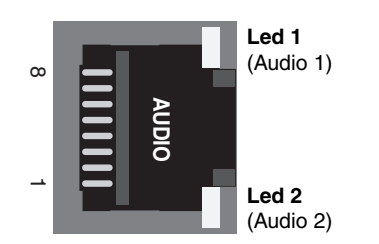

AUDIO connector.

| Pin | Colour                |
|-----|-----------------------|
| 1   | White / green stripe  |
| 2   | Green                 |
| 3   | White / orange stripe |
| 4   | Blue                  |
| 5   | White / blue stripe   |
| 6   | Orange                |
| 7   | White / brown stripe  |
| 8   | Brown                 |

**CIC603** cable's pinout / wire colors (RJ-45 male / open wires).

#### Audio connection

The **CEV** link contains two uni-directional audio channels (TX --> RX), which can be used for one stereo audio or two mono audio purposes. The AUDIO interface supports both balanced (both channels separately) and unbalanced wiring. **The default audio input impedance is set to high impedance (>10 k** $\Omega$ ). Alternatively the audio input impedance can be set to 600  $\Omega$  (this setting requires balanced wiring for both channels). The audio output impedance is set to 10  $\Omega$ . The connector type is a RJ-45 female. A recommended AUDIO cable is CIC603 (RJ-45/open wires). The audio channels operates independently, i.e. despite the absence of all video signals.

| Pin | Balanced signal | Unbalanced signal |
|-----|-----------------|-------------------|
| 1   | Audio 1 out -   | GND               |
| 2   | Audio 1 out +   | Audio 1 out       |
| 3   | Audio 2 out -   | GND               |
| 4   | Audio 2 in +    | Audio 2 in        |
| 5   | Audio 2 in -    | GND               |
| 6   | Audio 2 out +   | Audio 2 out       |
| 7   | Audio 1 in -    | GND               |
| 8   | Audio 1 in +    | Audio 1 in        |

AUDIO connector's pinout. (Note! RJ45 connector shield is grounded).

| Led | Colour                  | Status                           |  |
|-----|-------------------------|----------------------------------|--|
| 1   | Green                   | Audio 1 signal level is good     |  |
|     | Yellow                  | Audio 2 signal level is too low  |  |
|     | Green / Yellow blinking | Audio 1 signal level is too high |  |
|     | No light                | Audio 1 channel is disabled      |  |
| 2   | Green                   | Audio 2 signal level is good     |  |
|     | Yellow                  | Audio 2 signal level is too low  |  |
|     | Green / Yellow blinking | Audio 2 signal level is too high |  |
|     | No light                | Audio 2 channel is disabled      |  |

Audio (input) connection's indicator operation.

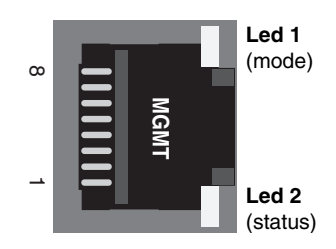

Mgmt connector.

#### Management (mgmt) data connection

Access to the device management is provided either with serial data (**RS-232**) or with **TCP/IP** connection. The management connector type is a RJ-45 female. When using **TCP/IP** connection any type of **CAT5** Ethernet cable can be used (interface has auto feature). Connection type is 10/100Base-TX with autonegotiation enabled (default).

| Pin    | Signal                      |
|--------|-----------------------------|
| 1      | Ethernet mgmt (Tx + / Rx +) |
| 2      | Ethernet mgmt (Tx - / Rx -) |
| 3      | Ethernet mgmt (Rx + / Tx +) |
| 4      | Not used                    |
| 5      | Serial mgmt (RS232 in)      |
| 6      | Ethernet mgmt (Rx - / Tx -) |
| 7      | Not used                    |
| 8      | Serial mgmt (RS232 out)     |
| Shield | Ground                      |

Mgmt connector's pinout.

| RJ-45  | D9   | RJ-45  |
|--------|------|--------|
| male   | male | female |
| 1      | -    | 1      |
| 2      | -    | 2      |
| 3      | -    | 3      |
| 4      | -    | -      |
| 5      | 2    | -      |
| 6      | -    | 6      |
| 7      | -    | -      |
| 8      | 3    | -      |
| Shield | 5    | -      |

CIC505 connector pinout (RJ-45 male/D9 male/RJ-45 female). A simultaneous management session using both connection types can be done by means of **CIC505** connection adapter.

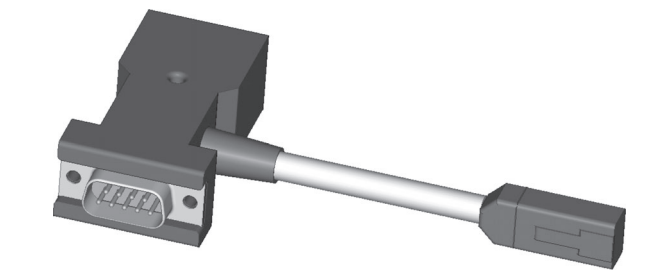

**CIC505** connection adapter. (Allowing simultaneous serial and TCP/IP connection via MGMT connector).

| Led | Colour          | Status               |
|-----|-----------------|----------------------|
| 1   | Green           | Full duplex          |
|     | Green blinking  | Collisions in data   |
|     | No light        | Half duplex          |
| 2   | Yellow          | Mgmt link up         |
|     | Yellow blinking | Ethernet mgmt active |
|     | No light        | Mgmt link down       |

Mgmt connection's indicator operation.

| PC/PSION      | D9 female | RJ-45 male | CEV         |
|---------------|-----------|------------|-------------|
| Receive data  | 2         | 8          | Mgmt output |
| Transmit data | 3         | 5          | Mgmt input  |
| System ground | 5         | Shield     | Ground      |

Management cable (CIC505) pinout (D9 female / RJ-45 male).

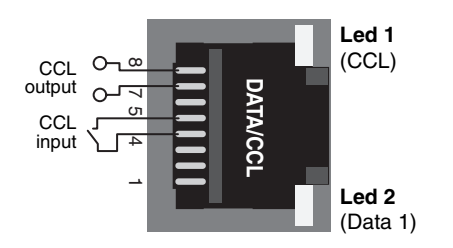

**CCL** connector. CCL led indicates status of CCL input/output signal.

| Pin | Colour                |
|-----|-----------------------|
| 1   | White / green stripe  |
| 2   | Green                 |
| 3   | White / orange stripe |
| 4   | Blue                  |
| 5   | White / blue stripe   |
| 6   | Orange                |
| 7   | White / brown stripe  |
| 8   | Brown                 |

**CIC603** cable's pinout / wire colors (RJ-45 male / open wires).

#### Contact closure loop (CCL) connection

The **CEV** link contains one uni-directional contact closure channel line (TX --> RX). The CCL input is a normal short circuit on/off - signal between connector's contact pins 4 and 5 (max loop resistance approximately 120  $\Omega$ ). The CCL output is a normal relay on/off - signal between connector's contact pins 7 and 8 (maximum switching 30 V DC/V AC, 1A). The connector type is a RJ-45 female. The recommended cable for CCL use is **CIC603** (RJ-45/open wires).

The CCL output channel can be alternatively configured for VSA (video source alarm) or LSA (link source alarm) usage via management connection (see page 8).

| Pin | Signal      | RS232      | RS422   |
|-----|-------------|------------|---------|
| 1   | Data 1      |            | in (-)  |
| 2   | Data 1      | in         | in (+)  |
| 3   | Data 1      | out        | out (-) |
| 4   | CC1         | in (Tx)    |         |
| 5   | Ground      |            |         |
| 6   | Data 1      |            | out (+) |
| 7   | CCL/VSA/LSA | out A (Rx) |         |
| 8   | CCL/VSA/LSA | out B (Rx) |         |

DATA 3 & CCL connector's pinout.

| Led | Colour | Status                                 |
|-----|--------|----------------------------------------|
| 1   | Green  | CCL output is closed (pin 4 to ground) |
|     | Yellow | CCL output is open                     |

**CCL** indicator operation.

#### Video Source Alarm (VSA)

The **CCL output** channel can be alternatively configured for Video Source Alarm (**VSA**) monitoring. Instead of normal CCL use, the CCL output can be used to provide a VSA signal if a loss of video signal occurs. When VSA mode is enabled at **transmitter** and if video signal is missing (e.g. a camera malfunction, link otherwise operates normally), the CCL output pins are closed. Using VSA at just one end of the link enables the opposite path to be used for standard CCL operation (simplex). In case when VSA is enabled both at **transmitter** and **receiver**, the CCL channel is no longer available for any other use. When VSA is disabled the CCL channel is available for normal use in both directions. The VSA mode can be set on/off via management connection. See page 26 for more information how to configure VSA operation.

**Note!** Enabling VSA on any channel overrides normal contact closure functionality.

| Led | Colour          | Status                     |
|-----|-----------------|----------------------------|
| 1   | Green blinking  | Video OK                   |
|     | Yellow blinking | Video missing / VSA active |

CCL indicator operation when VSA is enabled.

#### Link Source Alarm (LSA)

The **CCL output** channel can be alternatively configured for Link Source Alarm (**LSA**) monitoring. Instead of normal CCL use, the CCL output can be used to provide a LSA signal if a loss of optic link occurs. When LSA mode is enabled at transmitter and if optical communication is disturbed seriously (link fail alarm due to e.g. a cable break or damage, a laser fail etc), the CCL output pins are closed. Using LSA at just one end of the link enables the opposite path to be used for standard CCL operation (simplex). In case when LSA is enabled both at **transmitter** and **receiver**, the CCL channel is no longer available for any other use. When LSA is disabled the CCL channel is available for normal use in both directions.

The LSA mode can be set on/off via management connection. See page 21 for more information how to configure LSA operation. For a practical use the LSA/CCL operation can be also used to control an optical switch in fibre redundant applications.

**Note!** Enabling LSA overrides normal contact closure and VSA functionality.

| Led | Colour          | Status                    |
|-----|-----------------|---------------------------|
| 1   | Green blinking  | Link OK                   |
|     | Yellow blinking | Link missing / LSA active |

CCL indicator operation when LSA is enabled.

#### Link status and module indicator leds

The **CEV** contains LINK STATUS and MODULE indicators which inform generic status of unit.

| Colour                   | Status                                                                            |
|--------------------------|-----------------------------------------------------------------------------------|
| Green                    | Optical signal level is adequate and syncronization on link level is achieved     |
| Blinking<br>Yellow/Green | Optical signal level is adequate, but no syncronization on link level is achieved |
| Yellow                   | Optical signal is missing or input level is too low                               |

LINK STATUS indicator operation.

#### Note! Link status is not in use at uni-directional transmitter.

| Colour | Status                                                                |
|--------|-----------------------------------------------------------------------|
| Green  | Normal operation                                                      |
| Red    | Supply voltage is not in the permitted range or<br>a hardware failure |

MODULE indicator operation.

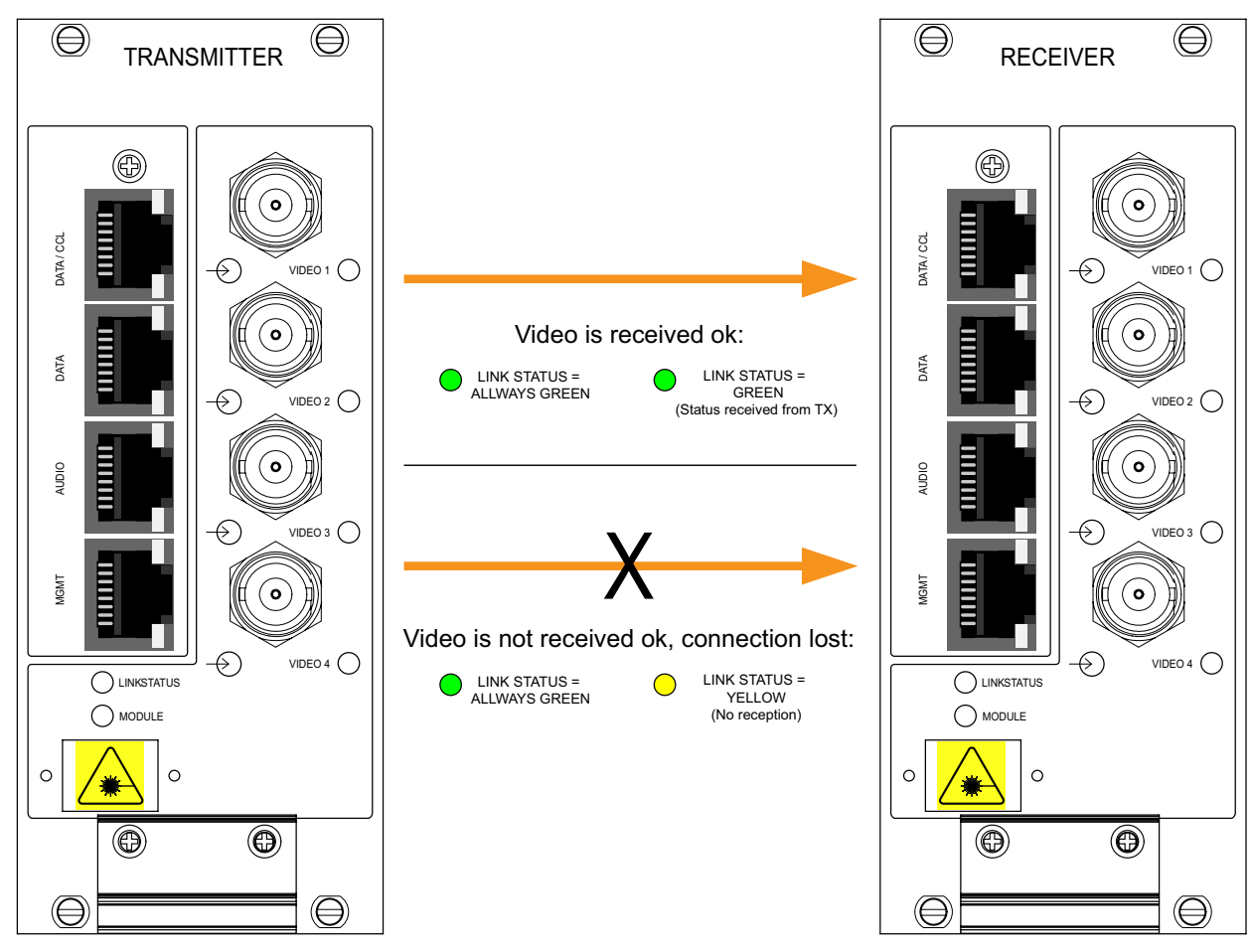

LINK STATUS indicator operation example.

| ITU Ch | Wavelength |
|--------|------------|
| 11     | 1470 nm    |
| 12     | 1490 nm    |
| 13     | 1510 nm    |
| 14     | 1530 nm    |
| 15     | 1550 nm    |
| 16     | 1570 nm    |
| 17     | 1590 nm    |
| 18     | 1610 nm    |

Available ITU G.694.2 wavelength channels for CEV units.

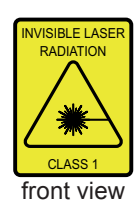

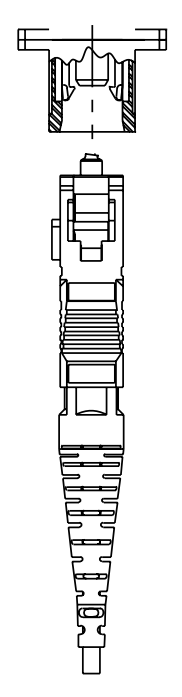

The optical connector type is **SC/APC 8°.** These connectors can be identified by their green colour.

#### **Fibre connection**

CEV video modems are designed to operate on ITU specified CWDM optical channels. Next to the handle each model is having a label stating the operational ch, optical output level and the minimum input level. The optical connector type is **SC/APC 8**°.

When installing the fibre optic cable, do not exceed the minimum bending radius when connecting cable to the system.

For correct optical operation ensure that:

- \* Protect opened connectors always with dustcaps.
- \* Use only 8° angle polished SC/APC connectors, other connector types will damage the interface.
- \* Clean all connectors before mating by using metyl or isopropyl alcohol and dry connectors by compressed air.

**Note!** Video, audio, data and CCL outputs are disabled until optic link is properly established.

Optical connection meets class 1M laser safety requirements of IEC 60825-1: 2001 and US department of health services 21 CFR 1040.10 and 1040.11 (1990) when operated within the specified temperature, power supply and duty cycle ranges.

#### **Optical signal levels**

In singlemode fibre operation typical output level for bi-directional video modems is -1 dBm (less than 1mW). With unidirectional models the output is slighly higher, typically +2 dBm (approximately 2 mW).

For multimode fibre operation the used laser falls into class 3R category. The output level from 421/821 modems is max +4 dBm.

At receiver end the maximum allowed input level depends on the unit model. For modems using bi-directional transmission the maximum input level is -1 dBm. For unidirectional modems the maximum input levels are either -4 dBm (4-ch receiver with standard PIN) or -8 dBm (8-ch receiver with APD). The minimum sensitivity levels are specified in the product data tables.

When testing the units it is advised in addition to a short fibre patch cable to use always an optical attenuator to guarantee system safe operation. In most cases a recommended attenuator value is 5 dB with an exception of 10 dB for the uni-directional 8-ch APD receivers. Please check also that a high quality doped-fibre attenuators are used (air-gap attenuators may cause difficulties on link association due to a poor reflection loss performance).

## Command Line Interface - CLI

#### General

The **CEV** unit includes a command line interface (CLI) for configuration purposes. CLI is accessed through any terminal program (e.g. Hyper Terminal or Telnet) over serial data or TCP/IP connection. The command structure is the same for both session types.

#### System requirements for CLI

- \* PC equipped terminal emulation program.
- \* RS232-cable or any CAT5 Ethernet cable (direct or crossover).
- \* CIC505 connection adapter together with CAT5 Ethernet cable and null modem cable (D9 female - D9 female) allowing simultaneous connection of both methods if required.

#### **User groups**

There are two different user levels, which are determined by the username and password. The Admin password can be changed with a command **passwd**.

| User group    | Default<br>username | Default<br>password | Authority                                              |
|---------------|---------------------|---------------------|--------------------------------------------------------|
| Administrator | admin               | cfoopx              | Read and write access to all<br>pages and all settings |
| Guest         | guest               | press enter         | Read only access                                       |

User groups for CLI.

**Note!** Due to nature of uni-directional link operation, there is no in-band management available. Both ends of the link need to be contacted locally.

**Note!** Also because of uni-directional operation take into account the simplex transmission type of audio/data/cc channels while doing configurations. There is no Ethernet Bridge operation available within these models.

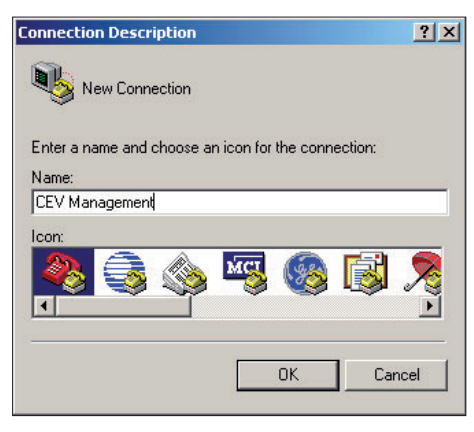

Naming a terminal connection.

| Connect To        |                    | ? ×                   |
|-------------------|--------------------|-----------------------|
| 🦓 СЕМ Ма          | nagement           |                       |
| Enter details for | the phone number t | hat you want to dial: |
| Country/region:   | Finland (358)      | V                     |
| Area code:        | 02                 |                       |
| Phone number:     |                    |                       |
| Connect using:    | COM4               | ▼                     |
|                   | ОК                 | Cancel                |

| Bits per second: | 115200 | • |
|------------------|--------|---|
| Data bits:       | 8      | • |
| Parity:          | None   | • |
| Stop bits:       | 1      | • |
| Flow control:    | None   |   |
|                  |        |   |

Settings for COM port.

Selecting COM port.

#### **Connection methods - Serial connection**

- 1. Start the Windows Hyper Terminal program (in Windows by choosing --> Start/Programs/Accessories/Communications/Hyper Terminal). Wait until the following "Connection Description" window appears on the screen.
- 2. Enter a name for connection, e.g. "CEV Management" and click button to continue. The following "Connect To" window appears on the screen.
- 3. Choose COM port where the management (RS232) cable is connected, e.g. **COM4** port and click **DK** button to continue. The following "COM4 Properties" window appears on the screen. Set here the values as described in table below. Click button to continue. The "CEV Management" window appears on the screen.
- 4. To activate the terminal connection first press Enter --> "login as:" appears on the screen. Enter the required user name and the password (see section user groups, page 11).

The "CEV-8T" Hyper Terminal window appears on the screen. The terminal connection to **CEV** device is now completed and you can now use the CLI commands to management the device.

The Hyper Terminal connection can be terminated by selecting File/Exit, Alt+F4 or clicking x on the right upper corner of Hyper Terminal window.

| Setting      | Value                |
|--------------|----------------------|
| Emulation    | VT100, VT102 or ANSI |
| Protocol     | RS232 (serial)       |
| Baud rate    | 115 200 kbps         |
| Data bits    | 8                    |
| Parity       | None                 |
| Stop bits    | 1                    |
| Flow control | None                 |

Port settings to terminal connection.

| CEV - HyperTerminal File Edit View Call Transfer He 回答 ② 3 回答 留               | þ                                                                                                    | _ 🗆 X |
|-------------------------------------------------------------------------------|----------------------------------------------------------------------------------------------------|-------|
| login as: admin<br>Password:<br>Type 'help' for CLI-con<br>Ladmin@CEV-8T1\$ _ | nmands                                                                                                    |       |
|                                                                               | When the CLI is activated, "[admin@CEV-8T]\$"<br>text appears on the screen. "CEV-8T" is user<br>definable hostname for the unit. |       |

The Windows Hyper terminal program's window view.

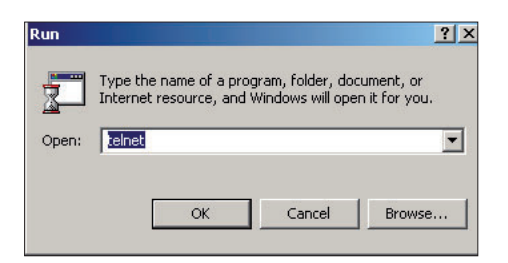

Run utility program view.

#### **Connection methods - TCP/IP**

- Start the **Run** utility program (in Windows by choosing -> Start/ Run...). Wait until the following "**Run**" window appears on the screen.
- 2. Write **Telnet** and click **DK** button to continue. The following "**Telnet.exe**" window appears on the screen.

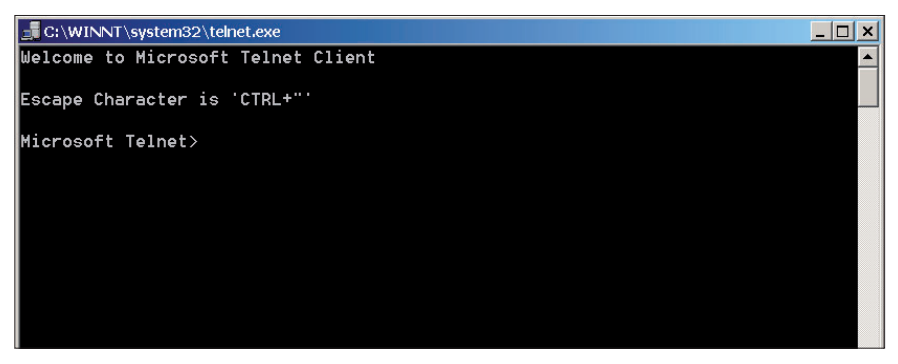

Telnet program view (Windows XP).

 Enter the following command to the Telnet prompt: open [IP address], where the IP address is the CEV device's IP address, e.g. 10.9.96.40.

| Internet 10.9.96.40          |          |
|------------------------------|----------|
|                              | <b>^</b> |
| CFONG CLI                    |          |
| Please login.                |          |
| login as: admin<br>Password: |          |
| Type 'help' for CLI-commands |          |
| [admin@CEV-8T]\$             |          |
|                              |          |

Telnet program view.

4. Enter the user name and the password. The following "Telnet 10.9.96.40" window appears on the screen. The Telnet connection to CEV device is now established and you can now use the CLI commands to management the device. The Telnet display is identical of local CLI view and as well the command structure follows the same rules as local CLI connection. The Telnet connection can be terminated by entering command exit.

 Setting
 Transmitter
 Receiver

 IP address
 10.9.96.40
 10.9.96.50

 Netmask
 255.255.255.0
 255.255.255.0

 Gateway
 10.9.96.1
 10.9.96.1

**Note!** Assign a free IP address, which is on the same subnet as the PC; i.e., the first three sets of numbers of computer's IP address should match the first three sets of numbers of CEV's IP address.

Factory default settings for TCP/IP connection.

## Detailed descriptions of commands

#### **Commands in brief**

This chapter guides how to use the command line interface (CLI) to configure the settings of **CEV** devices. The CLI is a screen interface that allows the user to interact with the operating system by entering commands and optional arguments.

#### How to use the CLI commands

CLI consists of several commands. To execute the command, press enter after typing command. Entering **help** displays all valid commands. Entering **help** and **a command** displays further options of command. The remote device's settings can be changed with entering **r** [command] [value]. (Inband communication over fibre connection). Ctrl -c is the interrupt key sequency and returns user to the prompt, Ctrl -u wipe out a line of text.

Note! All letters must be typed as lowercase.

| [admin@CEV-8T]\$ help | 2                                                      |
|-----------------------|--------------------------------------------------------|
| all                   | Enable or disable all ports                            |
| audio                 | Display or enable/disable an audio channel             |
| audiobal              | Balanced input on an audio channel                     |
| audioimp              | 600 ohm input impedance on audio channels              |
| ccaction              | Contact closure action on alarm                        |
| confget               | Get configuration from a tftp server                   |
| confput               | Upload configuration to a tftp server                  |
| data                  | Display or enable/disable a data channel               |
| databias              | Biasing on a data channel                              |
| datadwell             | Dwelltime on a sampled data channel                    |
| dataterm              | Termination on a data channel                          |
| datatype              | Physical interface type on a data channel              |
| eth                   | Display or enable/disable a network interface          |
| ethauto               | Auto negotiation on a network interface                |
| ethduplex             | Duplex on a network interface                          |
| ethspeed              | The speed on a network interface                       |
| exit                  | Log out from command line interface                    |
| factory               | Set factory defaults                                   |
| help                  | Display list of commands or usage of a single command  |
| hostname              | Hostname of the device                                 |
| ipcfg                 | IP settings                                            |
| lsa                   | Display or enable/disable link source alarm            |
| lsadelay              | Link source alarm delay                                |
| lsahold               | Link source alarm hold time                            |
| lsareset              | Reset link source alarm to the initial state           |
| mibput                | Upload snmp mib files to a tftp server                 |
| passwd                | Change user's password                                 |
| r                     | Execute a command on link partner device (remote end)  |
| reboot                | Reboot the device                                      |
| status                | Display module status information                      |
| swupdate              | Update software image from a tftp server               |
| termsize              | Size of the terminal window                            |
| uptime                | Display the time since the last power-up               |
| version               | Display version and hardware information of the device |
| video                 | Display or enable/disable a video channel              |
| vsa                   | Display or enable/disable video source alarm           |
| vsahold               | Sideo source alarm hold time                           |
| [admin@CEV-8T]\$      |                                                        |

A short list of commands by using help.

#### All command

Use the all command to enable/disable all audio, data and video ports on the device. Entering help all displays a list of options for all command.

[admin@CEV-8T]\$ help all Usage: all on off Enable or disable all audio, data and video ports on the device. on|off Enable or disable all ports.

[admin@CEV-8T]\$

#### Audio command

Use the audio command to enable/disable the audio channel. Entering help audio displays a list of options for audio command.

[admin@CEV-8T]\$ help audio

```
Usage: audio PORT | all [on | off]
```

Display or enable/disable an audio channel.

PORT all Defines the number of the audio channel. Enable or disable the audio channel.

[admin@CEV-8T]\$

#### Audiobal command

on|off

Use the audiobal command to enable/disable balanced interface on the audio channel. Entering help audiobal displays a list of options for audiobal command.

| [admin@CEV-8T]\$ help a                                       | udiobal                                                                           |  |  |
|---------------------------------------------------------------|-----------------------------------------------------------------------------------|--|--|
| Usage: audiobal PORT [                                        | on[off]                                                                           |  |  |
| Display or enable/disable balanced input on an audio channel. |                                                                                   |  |  |
| PORT<br>on off                                                | Defines the number of the audio channel.<br>Enable or disable the balanced input. |  |  |
| [admin@CEV-8T]\$                                              |                                                                                   |  |  |

Example: all on

Enables all audio, data and video ports

Example: audio 1 on

Enables audio channel 1

Example: audiobal 1 on

Enables balanced interface for audio channel 1

#### Audioimp command

Use the **audioimp** command to set 600 W input impedance to both audio channels 1 & 2 (the default factory setting is 10 k $\Omega$ ). This setting requires balanced wiring for both channels. Entering **help audioimp** displays a list of options for **audioimp** command.

Example: audioimp on

Sets 600  $\Omega$  input impedance to audio channels 1 & 2

[admin@CEV-8T]\$ help audioimp

Usage: audioimp [on|off]

Display or enable/disable 600 ohm input impedance on audio channels.

on off Enable or disable the input impedance.

[admin@CEV-8T]\$

#### **Ccaction command**

Use the **ccaction** command to display or set the contact closure action on alarm. Entering **help ccaction** displays a list of options for **ccaction** command.

[admin@CEV-8T]\$

#### **Confget command**

Use the **confget** command to download the stored configuration from a TFTP-server. Entering **help confget** displays a list of options for **confget** command.

**Note!** TFTP server must be installed, configured correctly and activated before using confget command. (See page 27).

Example: confget 10.9.96.1 dconfig.tar.gz

Gets dconfig.tar.gz named configuration from address 10.9.96.1 [admin@CEV-8T]\$ help confget Usage: confget SERVER-IP [FILENAME] Get configuration from a tftp server. NOTE! This may affect on IP settings. SERVER-IP IP address of the tftp server. FILENAME Name of the target file. Defaults to 'dconfig.tar.gz'. [admin@CEV-8T]\$

#### **Confput command**

Use the **confput** command to upload the current configuration to a TFTP-server. Entering **help confput** displays a list of options for **confput** command.

**Note!** TFTP server must be installed, configured correctly and activated before using confput command. (See page 27).

[admin@CEV-8T]\$ help confput Usage: confput vdac|eth|all SERVER-IP [FILENAME] Upload configuration to a tftp server. NOTE! Passwords and hostname will not be stored. vdac Store video, data channel, audio and contact closure settings. eth Store Ethernet and IP address settings. all Store all settings. SERVER-IP IP address of the tftp server. FILENAME Name of the target file. Defaults to 'dconfig.tar.gz'.

[admin@CEV-8T]\$

#### Data command

Use the **data** command to enable/disable data channel. Entering **help data** displays a list of options for **data** command.

| [admin@CEV-8T]\$ help | data                                                                           |
|-----------------------|--------------------------------------------------------------------------------|
| Usage: data PORT all  | [on off]                                                                       |
| Display or enable/dis | sable a data channel.                                                          |
| PORT all<br>on off    | Defines the number of the data channel.<br>Enable or disable the data channel. |
|                       |                                                                                |

[admin@CEV-8T]\$

#### **Databias command**

Use the **databias** command to change device data bias settings. Entering **help databias** displays a list of options for **databias** command.

Example: confput 10.9.96.1 dconfig.tar.gz

Puts dconfig.tar.gz named configuration to address 10.9.96.1

Example: data 1 on

Enables data channel 1

#### Datadwell command

Use the **datadwell** command to change device data port dwell time settings. Entering **help datadwell** displays a list of options for **datadwell** command. Valid only when selected data format is 2-wire RS-485. Unit in microseconds (available 0...65 535µs).

Example: datadwell 1 50

Sets 50µs dwelltime to data channel 1

[admin@CEV-8T]\$ help datadwell

Usage: datadwell PORT [DWELLTIME]

Display or set dwelltime on a sampled data channel.

PORT DWELLTIME Defines the number of the data channel. Dwelltime in microseconds.Valid range is 0-65535.

[admin@CEV-8T]\$

#### **Dataterm command**

Use the **dataterm** command to change device data port termination settings. Entering **help dataterm** displays a list of options for **dataterm** command. Required only when several devices are sharing tha same data bus (i.e. line termination).

#### **Datatype command**

Use the **datatype** command to change device data interface settings. Entering **help datatype** displays a list of options for **datatype** command.

#### Eth command

Use the **eth** command to enable/disable device network interface. Entering **help eth** displays a list of options for **eth** command.

Example: eth 1 on

**Enables Management Ethernet port** 

[admin@CEV-8T]\$

#### Ethauto command

Use the **ethauto** command to enable/disable auto negotiation feature of network interface. Entering **help ethauto** displays a list of options for **ethauto** command.

| [admin@CEV-8T]\$ help et     | hauto                                                                        |  |  |  |
|------------------------------|------------------------------------------------------------------------------|--|--|--|
| Usage: ethauto PORT [on off] |                                                                              |  |  |  |
| Display or enable/disab      | le auto negotiation on a network interface.                                  |  |  |  |
| PORT                         | Defines the network interface.<br>1 = Mgmt Ethernet.<br>2 = Bridge Ethernet. |  |  |  |
| on off                       | Enable or disable the auto negotiation.                                      |  |  |  |
| [admin@CEV-8T]\$             |                                                                              |  |  |  |

#### **Ethduplex command**

Use the **ethduplex** command to set network interface to half or full duplex mode. Entering **help ethduplex** displays a list of options for **ethduplex** command.

**Note!** Ethauto command must be disabled before using the ethduplex command! (If the ethauto command is enabled, ethduplex command doesn't have an effect).

#### Ethspeed command

Use the **ethspeed** command to set network interface speed to 10 or 100 Mbps. Entering **help ethspeed** displays a list of options for **eth-speed** command.

**Note!** Ethauto command must be disabled before using the ethspeed command! (If the ethauto command is enabled, ethspeed command doesn't have an effect). 

#### Exit command

Use the **exit** command to log out from CLI. Entering **help exit** displays a list of options for **exit** command.

```
[admin@CEV-8T]$ help exit
Usage: exit
Log out from command line interface.
[admin@CEV-8T]$
```

#### **Factory command**

Use the **factory** command to set factory defaults. Entering **help factory** displays a list of options for **factory** command.

```
[admin@CEV-8T]$ help factory
Usage: factory
Set the factory defaults.
NOTE! This will affect on IP settings.
[admin@CEV-8T]$
```

#### Help command

Use the **help** command to view a list of CLI commands. Entering **help help** displays a list of options for **help** command. Entering **help [command]** displays options for command.

```
[admin@CEV-8T]$ help help
Usage: help [COMMAND]
Display list of commands or view the usage of given COMMAND.
[admin@CEV-8T]$
```

#### Hostname command

Use the **hostname** command to view or change the device hostname. Entering **help hostname** displays a list of options for **hostname** command.

| [admin@CEV-8T]\$ help hostname  |  |  |  |  |
|---------------------------------|--|--|--|--|
| Usage: hostname [NAME]          |  |  |  |  |
| Display or change the hostname. |  |  |  |  |
| NAME The new hostname.          |  |  |  |  |
| [admin@CEV-8T]\$                |  |  |  |  |

#### lpcfg command

Use the **ipcfg** command to change device IP settings. Entering **help ipcfg** displays a list of options for **ipcfg** command.

**Note!** Changing the IP address over TCP/IP connection will terminate the communication. A new connection must be created over a serial connection or with new IP address.

[admin@CEV-8T]\$

#### Lsa command

Use the **Isa** command to enable/disable LSA monitoring on the device. Entering **help Isa** displays a list of options for **Isa** command.

**Note!** Lsa command has no effect at transmitter, only valid for use at receiver side.

| [admin@CEV-8T]\$ help ls                                          | 5a                                                                              |
|-------------------------------------------------------------------|---------------------------------------------------------------------------------|
| Usage: lsa [on off]                                               |                                                                                 |
| Display or enable/disak<br>NOTE! Enabling LSA over:<br>tionality. | ole LSA monitoring on the device.<br>rides normal contact closure and VSA func- |
| on off                                                            | Enable or disable LSA monitoring.                                               |
| [admin@CEV-8T]\$                                                  |                                                                                 |

#### Lsadelay command

Use the **Isadelay** command to view or change the devices source alarm switching delay. Entering **help Isadelay** displays a list of options for **Isadelay** command.

[admin@CEV-8T]\$ help lsadelay Usage: lsadelay [DELAY] Display or set the link source alarm switching delay. Delay defines how long the device will wait for the optic link to get up before operating contact closure circuit. NOTE! Setting delay to 0 will cause contact closure circuit to stay in the original alarm state. DELAY Delay in seconds. [admin@CEV-8T]\$

#### Lsahold command

Use the **Isahold** command to view or change the devices source alarm hold time. Entering **help Isahold** displays a list of options for **Isahold** command.

```
[admin@CEV-8T]$ help lsahold
Usage: lsahold [HOLDTIME]
Display or set the link source alarm hold time. Holdtime defines
how long will a missing optic link be tolerated before enabling
the alarm.
HOLDTIME Hold time in seconds.
```

[admin@CEV-8T]\$

#### Lsareset command

Use the **Isareset** command to reset device source alarm to its initial state. Entering **help Isareset** displays a list of options for **Isareset** command.

```
[admin@CEV-8T]$ help lsareset
Usage: lsareset
Reset link source alarm to its initial state. All the timers are
cleared and contact closure circuit set to the resting state.
[admin@CEV-8T]$
```

#### **Mibput command**

Use the **mibput** command to upload the SNMP files to a TFTP-server. Entering **help mibput** displays a list of options for **mibput** command.

```
[admin@CEV-8T]$ help mibput
Usage: mibput SERVER-IP
Upload snmp mib files TELESTE-ROOT.mib, TELESTE-COMMON.mib and
TELESTE-CFO.mib to a tftp server.
SERVER-IP IP address of the tftp server.
[admin@CEV-8T]$
```

#### Passwd command

Use the **passwd** command to change password for current user. Enter the new password (minimum of 5 characters). Please use a combination of upper and lower case letters and numbers. Entering **help passwd** displays a list of options for **passwd** command.

```
[admin@CEV-8T]$ help passwd
Usage: passwd OLD-PASS NEW-PASS
Change the password for user `admin'.
        OLD-PASS Admin's current password.
        NEW-PASS The new password for admin.
[admin@CEV-8T]$
```

#### **R** command

Use the **r** command to change remote device's settings. Entering **help r** displays a list of options for **r** command.

**Note!** This command is only applicable for querying status information from transmitter at receiver.

```
[admin@CEV-8T]$ help r
Usage: r COMMAND [PARAMS]
Execute COMMAND on link partner device. Remote commands, except
status, do not work on an uni-directional link.
[admin@CEV-8T]$
```

#### Reboot command

Use the **reboot** command to reboot the device. Entering **help reboot** displays a list of options for **reboot** command.

[admin@CEV-8T]\$ help reboot
Usage: reboot
Reboot the device.
[admin@CEV-8T]\$

#### Status command

Use the **status** command to view device settings. Use the **status r** command to view remote device settings.

[admin@CEV-8T]\$ help status

Usage: status

Display module status information.

NOTE! Exclamation mark next to data channel termination indicates that the termination is ineffective while the channel's bias is disabled.

[admin@CEV-8T]\$

[admin@CEV-8T]\$ status

```
Unit..... CEV-8T
Temperature....: +48.0C +118.4F
Running on....: Partition 0
Optical link.....: Local rx unavailable
Mgmt Ethernet....: Up, Autoneg, 100HDX
Video channel 1...: Enabled, No video
Video channel 2...: Enabled, No video
Video channel 3...: Enabled, No video
Video channel 4...: Enabled, No video
Video channel 5...: Enabled, No video
Video channel 6...: Enabled, No video
Video channel 7...: Enabled, No video
Video channel 8...: Enabled, No video
CC state.....: Input open, Output open
CC output source..: Remote CC input
VSA hold time....: 5 seconds
VSA status.....: Disabled
Audio channel 1...: Enabled, Balanced, 600ohm on
Audio channel 2...: Enabled, Balanced, 600ohm on
Audio levels.....: 1 no signal, 2 no signal
Data channel 1....: Enabled, rs-232
Data channel 2....: Enabled, rs-232
Data channel 3....: Enabled, fixed rs-232
[admin@CEV-8T]$
```

CEV-8T "status" info example view/settings.

#### Swupdate command

Use the **swupdate** command to update the firmware image from a tftp server. Entering **help swupdate** displays a list of options for **swupdate** command.

**Note!** TFTP server must be installed, configured correctly and activated before using swupdate command. (See page 27).

Example: swupdate 1.4.4 10.9.96.1

Updates the firmware image version number 1.4.4 from address 10.9.96.1

[admin@CEV-8T]\$ help swupdate
Usage: swupdate VERSION SERVER-IP
Update software image from a tftp server.
 VERSION Version number of the software image file.
 SERVER-IP IP address of the tftp server.

[admin@CEV-8T]\$

#### **Termsize command**

Use the **termsize** command to display or set the terminal window's size. Entering **help termsize** displays a list of options for **termsize** command.

```
[admin@CEV-8T]$ help termsize
Usage: termsize [LINES]
Display or set the terminal window's size.
Setting zero defaults to 24 lines.
LINES Define the height of the terminal window.
[admin@CEV-8T]$
```

#### Uptime command

Use the **uptime** command to display the time since the last boot. Entering **help uptime** displays a list of options for **uptime** command.

```
[admin@CEV-8T]$ help uptime
```

Usage: uptime

Display the time since the last power-up and the load averages of past 1, 5 and 15 minutes.

[admin@CEV-8T]\$

#### Version command

Use the **version** command to display version and hardware information of the device. Entering **help version** displays a list of options for **version** command.

[admin@CEV-8T]\$ help version

Usage: version

Display version and hardware information of the device.

[admin@CEV-8T]\$

#### Video command

Use the **video** command to display or enable/disable a video channel. Entering **help video** displays a list of options for **video** command.

[admin@CEV-8T]\$

#### Vsa command

Use the **vsa** command to VSA monitoring on video channel(s). Entering **help vsa** displays a list of options for **vsa** command.

| [admin@CEV-8T]\$ help vsa                                                      |                                                                                |
|--------------------------------------------------------------------------------|--------------------------------------------------------------------------------|
| Usage: vsa PORT all [on of                                                     | f]                                                                             |
| Display or enable/disable<br>NOTE! Enabling VSA on any<br>contact closure fund | VSA monitoring on video channel(s).<br>channel overrides normal<br>ctionality. |
| PORT all Det<br>on off Ena                                                     | ines the number of the video channel.<br>able or disable VSA monitoring.       |
| [admin@CEV-8T]\$                                                               |                                                                                |

#### Vsahold command

Use the **vsahold** command to display or set the video source alarm holdtime. Holdtime defines how long will a missing video signal be tolerated before enabling the alarm. Entering **help vsahold** displays a list of options for **vsahold** command.

Holdtime in seconds (range 0...4294967295 sec).

[admin@CEV-8T]\$ help vsahold Usage: vsahold [HOLDTIME] Display or set the video source alarm holdtime. Holdtime defines how long will a missing video signal be tolerated before enabling the alarm. HOLDTIME Holdtime in seconds. [admin@CEV-8T]\$

#### **TFTP, Trivial File Transfer Protocol**

TFTP is a simple protocol used for updating the software on network devices. This server application can be used in the same PC which is used for the CFO management. Suitable TFTP application softwares are freely available from verious internet sources.

#### **SNMP** support

Since firmware release 1.4.1 the CEV video modems are supported with SNMP management connectivity. This management interface supports basically the same features that are available within the CLI session. SNMPv2 and MIB-II level compatibility is followed to support specific CFO use (note that SNMP is not applicable with basic CFO devices such as CFOx61/x71).

The required management information base files i.e. MIBs are available upon request. These files contain a collection of variables which are shared between the Network management System (NMS) and the network element (NE) which in this case is the CFO device. There are in total of three MIB files which all are needed for operation with NMS:

- TELESTE-CFO-MIB.mib
- TELESTE-COMMON-MIB.mib
- TELESTE-ROOT-MIB.mib.

Alternatively when having a standard management session with CFO over CLI, it is possible to send these MIB files from the CFO device to a dedicated TFTP server by using a command "mibput" (see on previous pages for command descriptions).

The system alarms are handled by SNMP traps which are initiated by a network element and send to the network management system. Currently the following traps are defined for CFO devices;

- Coldstart (trap generated when CEV device has made a boot up)
- Link down (trap generated when optical link status is changed to "down")
- Link up (trap generated when optical link status is changed to "up")
- Specific trap #1 for VSA (trap generated when videoPortSignalStatus is changed to "notDetected(2)"
- Specific trap #2 for VSA (trap generated when videoPortSignalStatus is changed to "Detected(1)"

Some default parameters when initiating SNMP communication:

- Destination address = CFO device's IP address
- Destination Port = 161
- Read community = public
- Write community = private
- Viewer needs to be a MIB-2 /SNMPv2 level application

## **Technical Specifications**

| Optical                                                                                                    |                                                                                                    |                                                     | Contact Closure                                              |                                              |                                                                      |
|----------------------------------------------------------------------------------------------------|----------------------------------------------------------------------------------------------------|-----------------------------------------------------|--------------------------------------------------------------|----------------------------------------------|----------------------------------------------------------------------|
| CWDM wavelengths<br>Output power<br>Received power                                                                                                    | 1470 nm1610 nm<br>-1 dBm<br>+2 dBm<br>-4 dBm                                                                    | ITU G.694.2 *<br>CEV-4<br>CEV-8<br>max, CEV-4       | Number of channels<br>Input<br>Output<br>Switching frequency | 1<br>dry contact<br>30V / 1A (relay)<br>5 Hz | uni-directional<br>max                                               |
|                                                                                                    | -8 dBm                                                                                                    | max, CEV-8                                          | Management                                                   |                                              |                                                                      |
|                                                                                                    | -24 UBIII                                                                                                    |                                                     | CLI                                                          | RS232 and/or TCP/IP                          |                                                                      |
| Video                                                                                                    |                                                                                                    |                                                     | SNMP                                                         | V2, MIB-II                                   |                                                                      |
| Number of channels                                                                                                    | 4                                                                                                    | uni-directional, CEV-4                              | General                                                      |                                              |                                                                      |
| Standard                                                                                                    | 8<br>PAL/NTSC or Y/C                                                                                            | uni-directional, CEV-8                              | Supply voltage                                               | 10.514 V DC                                  | regulated                                                            |
| Input and output signal levels                                                                                                    | 1 Vp-p                                                                                                    | 0100                                                | Current consumption (max)                                    | 750 mA                                       | steady state, CEV-4                                                  |
| Input overload level                                                                                                    | 1.5 Vp-p                                                                                                    | DC component                                        | Dimensions (H x W x D)                                       | 850 mA                                       | steady state, CEV-8                                                  |
| Impedance                                                                                                    | 75 ohm                                                                                                    |                                                     |                                                              | 3U • 15HP • 190 mm                           | without CMA, CEV-8                                                   |
| Sampling                                                                                                    | 10 bits / 15.55 MHz                                                                                             |                                                     | Weight                                                       | 0.770 kg                                     | CEV-4                                                                |
| Bandwidth                                                                                                    | 6.5 MHz                                                                                                    | - 3 dB                                              | 0                                                            | 0.995 kg                                     | CEV-8                                                                |
| C/L delay inequality                                                                                                    | 40 ns                                                                                                    | max                                                 | <u>Connectors</u><br>Video                                   | BNC female                                   |                                                                      |
| Differential gain                                                                                                    | 2 %                                                                                                    | max                                                 | Data/audio/cc/mgmt                                           | RJ-45 female                                 |                                                                      |
| Differential phase                                                                                                    | 2°                                                                                                    | max                                                 | Optical                                                      | SC/APC 8°                                    |                                                                      |
| S/N ratio                                                                                                    | 67 dB                                                                                                    | unified, weighted                                   | Operating temperature                                        | -34+74 °C                                    |                                                                      |
| Data                                                                                                    |                                                                                                    |                                                     | Humidity                                                     | -34+74 C<br>095 %                            | non condensing                                                       |
| Number of channels                                                                                                    | 3                                                                                                    | uni-directional/simplex                             | EMC compatibility                                            | EN61000-6-4, EN50130-4,                      | CE                                                                   |
| Data 1 & 2 format                                                                                                    | RS232/422                                                                                                    | selectable                                          | Notes                                                        |                                              |                                                                      |
| Data rate                                                                                                    | 0230 kbps                                                                                                    | all channels                                        | * channel to be specified whe                                | n ordering                                   |                                                                      |
| Audio                                                                                                    |                                                                                                    |                                                     |                                                              |                                              |                                                                      |
| Number of channels                                                                                                    | 2 uni-directional                                                                                               | unbalanced/balanced                                 | Class 1M Laser Product                                       |                                              |                                                                      |
| Sampling frequency<br>Sampling resolution<br>Input impedance<br>Output impedance<br>Nominal level<br>Clipping level<br>Frequency response<br>S/N ratio | 2 diff-difectional<br>60.5 kHz<br>16 bits<br>600/10k ohm<br>10 ohm<br>0 dBm<br>+20 dBm<br>0.0220 kHz<br>70 dBqp | - 3 dB, ref. 1 kHz<br>CCIR weighted                 | Typical values unless otherwi                                | se stated                                    |                                                                      |
| video x 4<br>data x 3<br>audio x 2<br>cc x 1<br>management                                                                                             | EV 4ch TX                                                                                                    | singlemode<br>fibre<br>CW<br>SVS<br>ITU G.<br>(ch11 | DM<br>tem<br>18)                                             | CEV 4ch RX                                   | → video x 4<br>→ data x 3<br>→ audio x 2<br>→ cc x 1<br>← management |
| video x 8<br>data x 3<br>audio x 2<br>cc x 1<br>management                                                                                             | EV 8ch TX                                                                                                    | singlemode<br>fibre<br>CW<br>SyS<br>ITU G.<br>(ch11 | DM<br>tem<br>694.2<br>18)                                    | CEV 8ch RX                                   | → video x 8<br>→ data x 3<br>→ audio x 2<br>→ cc x 1<br>← management |

### **Copyright acknowledgements**

Information in this document is subject to change without notice and does not represent a commitment on the part of Teleste Corporation.

#### Copyright © Teleste Corporation. All Rights Reserved.

No part of this document may be reproduced, transmitted, stored in a retrieval system, or translated into any other language without the express permission of Teleste Corporation.

Teleste Corporation Video Networks P.O. Box 323 FIN-20101 Turku FINLAND www.teleste.com

### **WEEE directive**

Directive 2002/96/EC of the European Parliament and of the Council on waste electrical and electronic equipment (WEEE) obliges that producers appropriately mark electrical and electronic equipment with the symbol indicating separate collection. This obligation applies to the equipment put on the market in EU after 13 August 2005.

Teleste devices which belong to the scope of the directive have been marked with the separate collection symbol shown below. The marking is according to the standard EN 50419. The symbol indicates that the device has to be collected and treated separately from unsorted municipal waste.

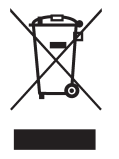

User manual revision history note: The latest version is always available in pdf-format on our web site: www.teleste.com

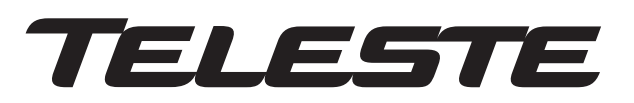

www.teleste.com